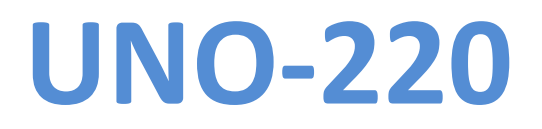

Software User Manual

V1.2

### **Revision History**

| Date      | Version | Description                 | Author      |
|-----------|---------|-----------------------------|-------------|
| 2021/2/9  | V1.2    | Add UNO-220-P4N2AE support. | Yuchun.Chen |
| 2020/6/10 | V1.1    | Initial draft.              | Gino.Chiu   |

#### Contents

| UNO-220 AdvRaspbian Image Feature List | 4 |
|----------------------------------------|---|
| Write AdvRaspbian image to SD card     | 5 |
| AdvRaspbian File List                  | 6 |
| How to test UNO-220                    | 7 |

# **UNO-220 AdvRaspbian Image Feature List**

## - Support Advantech UNO-220 IO Board.

- RTC-RX8010
- TI TCA9554 IO extender
- Serial to RS-232/485
- Infineon TPM SLx9670

- CPU temperature monitor sample code (C & Python) and C binary testing tool.

## - SSH server enabled

- Based on 2021-01-11-raspios-buster-armhf-full.img and 2021-01-11-raspios-busterarmhf.img from Raspberry official website

# Write AdvRaspbian image to SD card

### Prerequisite

- 1. AdvRaspbian Image
- 2. Micro SD card (Recommended 8GB or more)
- 3. Host PC (Recommended ubuntu 16.04 x86\_64 or newer)

### Write image to Micro SD card

- 1. Open terminal and type "sudo fdisk -l" (Micro SD card must be inserted)
  - Check Micro SD device name

```
Disk /dev/sde: 7.5 GiB, 8039432192 bytes, 15702016 sectors
Units: sectors of 1 * 512 = 512 bytes
Sector size (logical/physical): 512 bytes / 512 bytes
I/O size (minimum/optimal): 512 bytes / 512 bytes
```

- 2. Type "sudo dd if={image file path} of={Micro SD device name} bs=4M status=progress conv=fsync"
  - Start write image to device

```
ioot@gino-VirtualBox:/home/gino/Desktop/220# dd if=2019-09-26-raspbian-buster-fu
.l.imq of=/dev/sde bs=4M status=progress conv=fsync
6811549696 bytes (6.8 GB, 6.3 GiB) copied, 1632 s, 4.2 MB/s
1624+0 records in
1624+0 records out
6811549696 bytes (6.8 GB, 6.3 GiB) copied, 1772.97 s, 3.8 MB/s
```

- 3. Type "sudo fdisk –I {Micro SD device name}"
  - Check disk partitions
- 4. If the disk partitions are created correctly, eject the Micro SD card from the host PC and plug in to UNO220. Now you can use AdvRaspbian OS on UNO220.

# **AdvRaspbian File List**

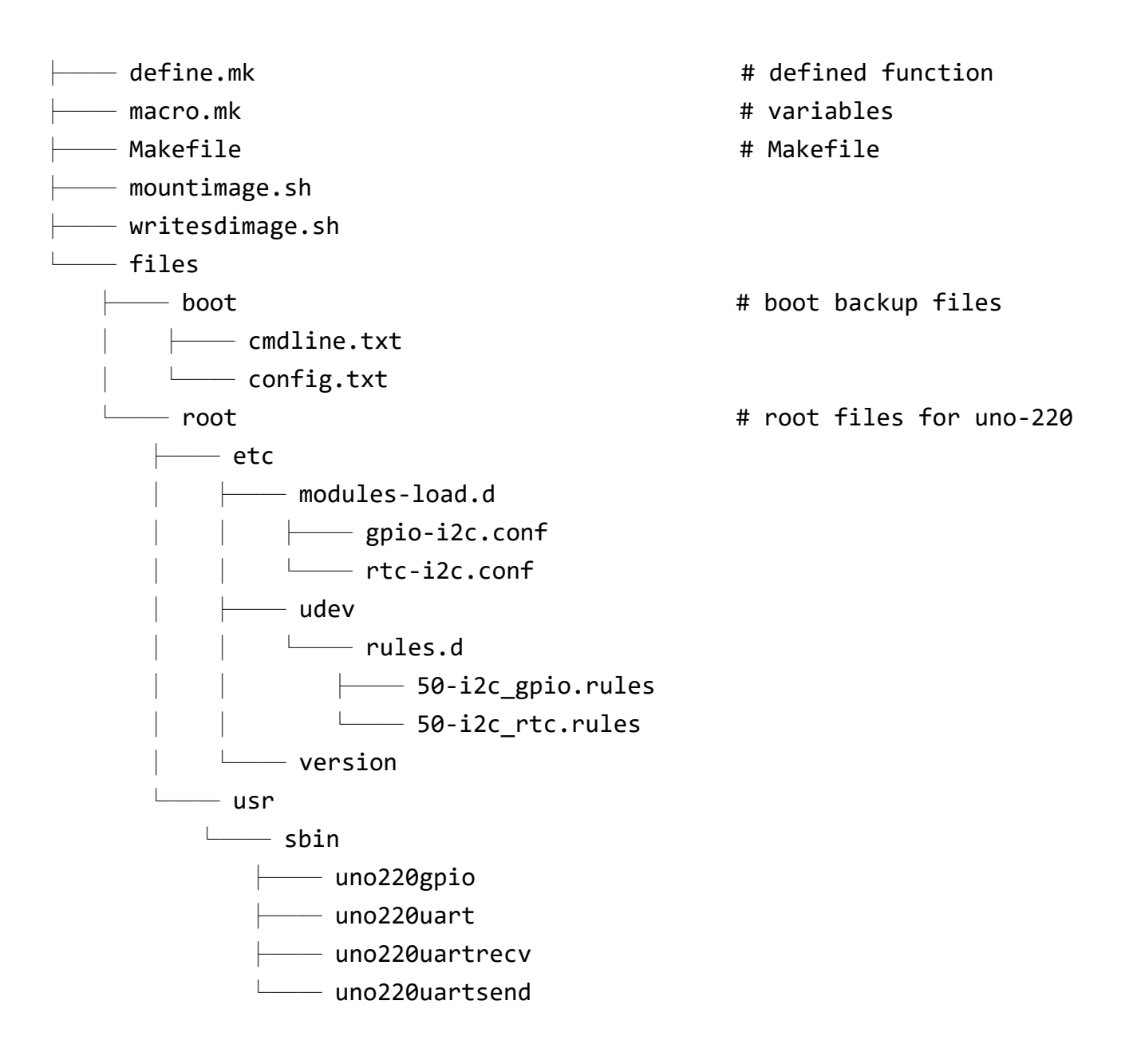

## How to test UNO-220

### RTC

# Get RTC time

pi@raspberrypi:~ \$ sudo hwclock -r

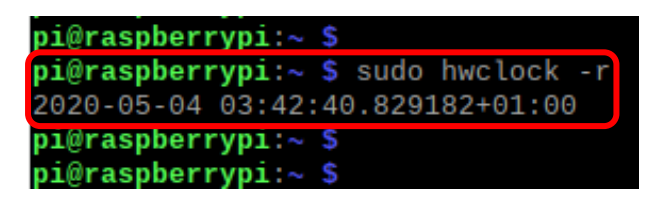

# Set RTC by system time

pi@raspberrypi:~ \$ sudo hwclock -w

| ht@Lg2hneLLAht'~  | <b>)</b> |            |     |
|-------------------|----------|------------|-----|
| pi@raspberrypi:~  | sud      | o hwclock  | - W |
| pi@raspberrypi:~  | sud      | o hwclock  | - r |
| 2020-05-04 03:42: | 51.33    | 0649+01:00 | )   |
| pi@raspberrypi:~  | 5        |            |     |

#### GPIO

# Show usage

pi@raspberrypi:~ \$ sudo uno220gpio -h

| ni@raspherrvni:~ \$                           |                                 |
|-----------------------------------------------|---------------------------------|
| <b>pi@raspberrypi:~ \$</b> sudo uno220gpio -h |                                 |
| Usaye.                                        |                                 |
| uno220gpioexport=[all 0~7]                    | # Export GPIO                   |
| uno220gpiounexport=[all 0~7]                  | # Unexport GPIO                 |
| uno220gpiopin=[0~7]direction=[in out]         | <pre># Set GPIO Direction</pre> |
| uno220gpiopin=[0~7]                           | # GPIO Read Operation           |
| uno220gpiopin=[0~7]value=[0 1]                | # GPIO Write Operation          |
| uno220gpiostatus                              |                                 |
| pi@raspberrypi:~ \$                           |                                 |

# Get all GPIO Status

pi@raspberrypi:~ \$ sudo uno220gpio

| ht@Lashnel I | yp. | $r \sim \phi$ |    |       |       |       |   |   |   |
|--------------|-----|---------------|----|-------|-------|-------|---|---|---|
| pi@raspberr  | yp: | i:~ \$        | su | do ur | 1022( | ∋gpio |   |   |   |
| pin          |     | Θ             | 1  | 2     | 3     | 4     | 5 | 6 | 7 |
|              |     |               |    |       |       |       |   |   |   |
| export       |     | Θ             | Θ  | Θ     | Θ     | Θ     | Θ | Θ | Θ |
| direction    |     | Х             | Х  | Х     | Х     | Х     | Х | Х | Х |
| value        |     | Х             | Х  | Х     | Х     | Х     | Х | Х | Х |
| pi@raspberr  | yp: | i:~ \$        |    |       |       |       |   |   |   |

# Export all

pi@raspberrypi:~ \$ sudo uno220gpio --export=all pi@raspberrypi:~ \$ sudo uno220gpio

| pi@raspberr | yp: | i:~ \$ | 5   |       |       |      |   |       |       |
|-------------|-----|--------|-----|-------|-------|------|---|-------|-------|
| pi@raspberr | yp: | i:~ \$ | suc | do ur | 10220 | gpio | ( | expor | t=all |
| pi@raspberr | yp  | i:~ \$ | suc | do ur | 10220 | gpio |   |       |       |
| pin         |     | Θ      | 1   | 2     | 3     | 4    | 5 | 6     | 7     |
|             |     |        |     |       |       |      |   |       |       |
| export      |     | 1      | 1   | 1     | 1     | 1    | 1 | 1     | 1     |
| direction   |     | I      | I   | I     | I     | I    | Ι | I     | I     |
| value       | Í.  | 1      | 1   | 1     | 1     | 1    | 1 | 1     | 1     |
| pi@raspberr | vp  | 1~ \$  | 5   |       |       |      |   |       |       |

# Set direction (ex: pin=0, direction=out)

pi@raspberrypi:~ \$ sudo uno220gpio --pin=0 --direction=out

pi@raspberrypi:~ \$ sudo uno220gpio

| pi@raspberry<br>pi@raspberry<br>pi@raspberry | yp1:~<br>ypi:~<br>ypi:~ | ዓ<br>ዓ<br>ዓ<br>ዓ | sudo<br>sudo | uno<br>uno  | 220g        | pio<br>pio  | pi          | .n=0        | direction=out |
|----------------------------------------------|-------------------------|------------------|--------------|-------------|-------------|-------------|-------------|-------------|---------------|
| pin                                          | 6                       | )                | 1            | 2           | 3           | 4           | 5           | 6           | 7             |
| export<br>direction<br>value                 | 1<br>  0                | )                | 1<br>I<br>0  | 1<br>I<br>1 | 1<br>I<br>1 | 1<br>I<br>1 | 1<br>I<br>1 | 1<br>I<br>1 | 1<br>I<br>1   |

# Set value (ex: pin=0, direction=out, value=1)

pi@raspberrypi:~ \$ sudo uno220gpio --pin=0 --value=1

pi@raspberrypi:~ \$ sudo uno220gpio

| pi@raspberr | ypi:~ | • <b>\$</b> S | udo | uno22 | 20gpi | 0 | pin=( | 9 1 | /alue=1 |
|-------------|-------|---------------|-----|-------|-------|---|-------|-----|---------|
| pi@raspberr | ypi:~ | •\$ s         | udo | uno22 | 20gpi | 0 |       |     |         |
| pin         | 0     | ) 1           | 2   | 3     | 4     | 5 | 6     | 1   |         |
|             |       |               |     |       |       |   |       |     |         |
| export      | 1     | . 1           | 1   | 1     | 1     | 1 | 1     | 1   |         |
| direction   | 0     | ) I           | I   | I     | I     | I | I     | I   |         |
| value       | 1     | . 1           | 1   | 1     | 1     | 1 | 1     | 1   |         |
| pi@raspberr | ypi:~ | \$            |     |       |       |   |       |     |         |

## **Serial Port**

Serial port test - PC (Ubuntu 16.04 x86-64) vs Pi

Connect PC's RS-232 TxD/RxD/GND pins to IO Board corresponding pins.

a. PC send data to Pi

# Pi side command:

pi@raspberrypi:~ \$ sudo uno220uartrecv

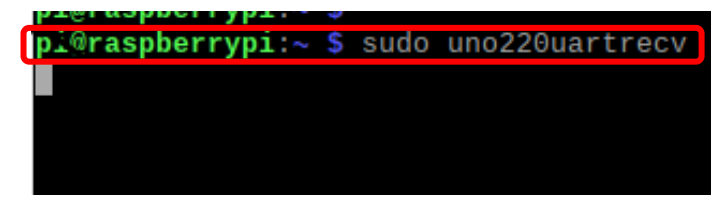

# PC side command:

UNO-220 Software User Manual

\$ ./files/host-x86\_64/host\_send /dev/ttyUSB0 \$(echo -ne "\x01\x02\x03")

# Then, Pi will show received data prompt.

#### b. Pi send data to PC

# PC side command:

\$ sudo ./host\_recv /dev/ttyUSB0

# Pi side command:

pi@raspberrypi:~ \$ sudo uno220uartsend /dev/ttyS0 \$(echo -ne "\x01\x02\x03")

pi@raspberrypi ~ \$ sudo uno220uartsend /dev/ttyS0 \$(echo -ne "\x01\x02\x03")
pi@raspberrypi ~ \$

#Then, Pi will show received data prompt.